# **STARLINK** | PANDUAN PERSEDIAAN MINI

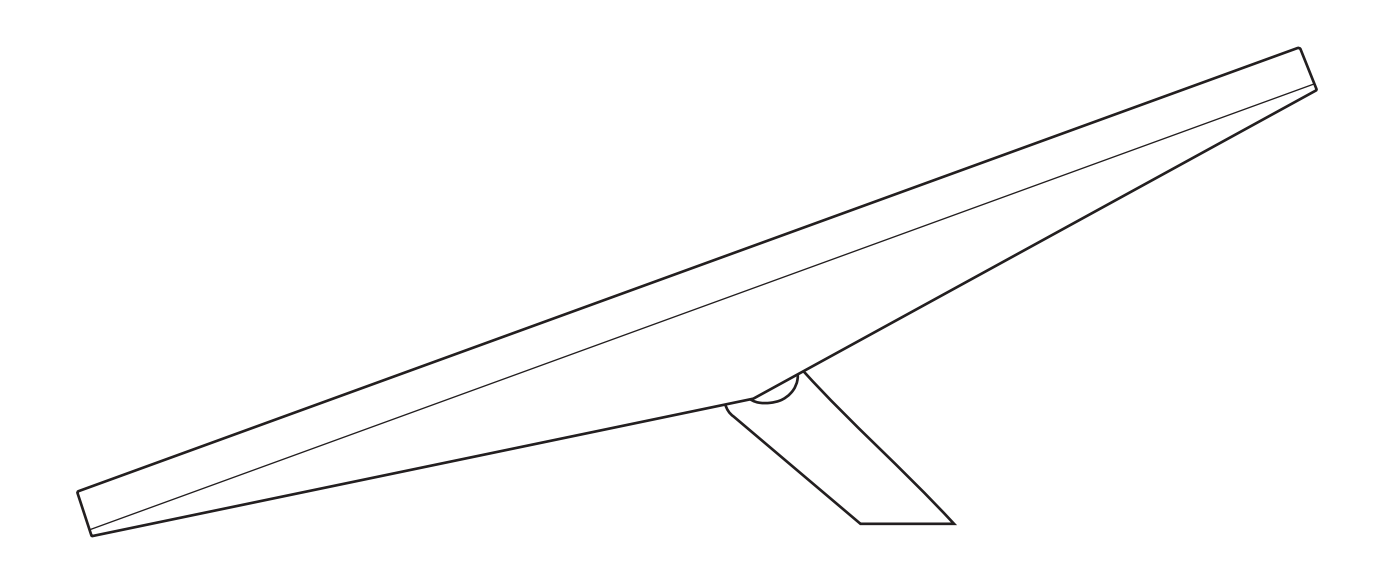

# Kandungan Kotak

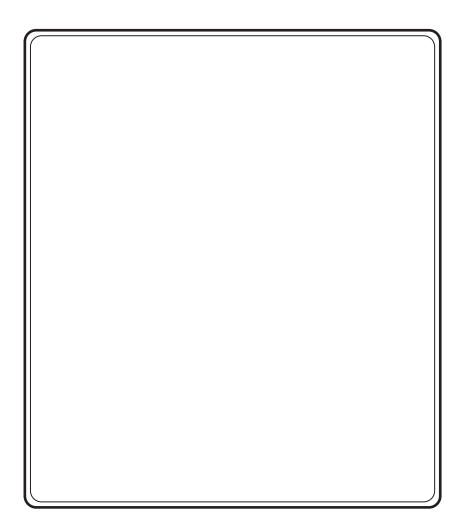

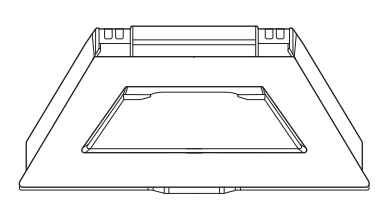

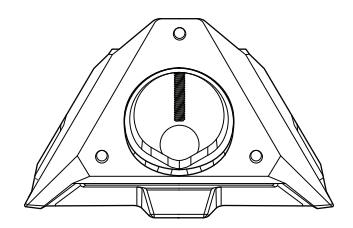

Starlink dengan WiFi Bersepadu

Topang

Lekapan Mendatar dan Penyesuai Paip

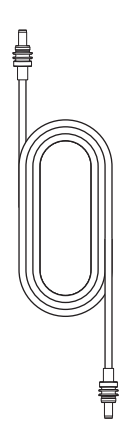

Kabel Kuasa DC 15 m (49.2 kaki)

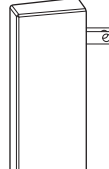

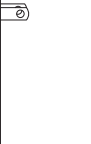

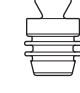

Bekalan Kuasa

Palam Starlink

#### 1 | Muat Turun Aplikasi Starlink

Muat Turun Aplikasi Starlink dan imbas kod QR untuk melalui proses pemasangan.

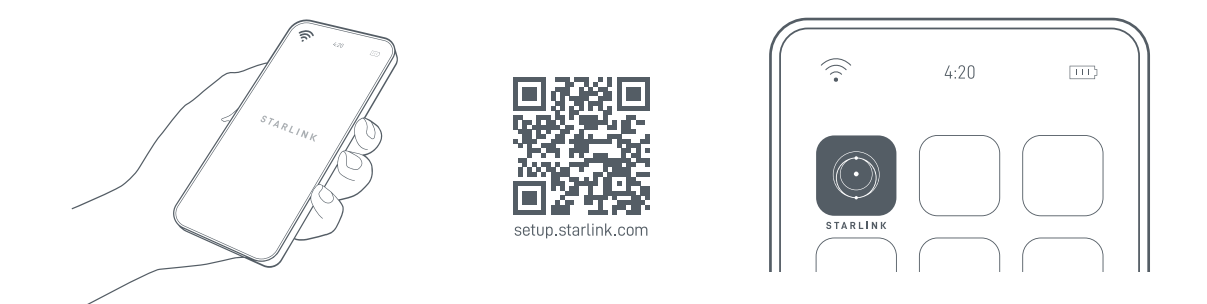

#### 2 | Cari Pemandangan Langit yang Bebas Halangan dan Periksa Halangan

Starlink anda memerlukan pemandangan langit yang bebas halangan untuk membolehkan ia kekal bersambung dengan satelit selaras dengan pergerakannya di atas. Objek yang menghalang sambungan antara Starlink dengan satelit, seperti ranting pokok, tiang atau bumbung, akan menyebabkan gangguan perkhidmatan. Gunakan alat pemeriksaan penghalang dalam Aplikasi untuk memastikan anda telah memilih lokasi lekapan yang sesuai.

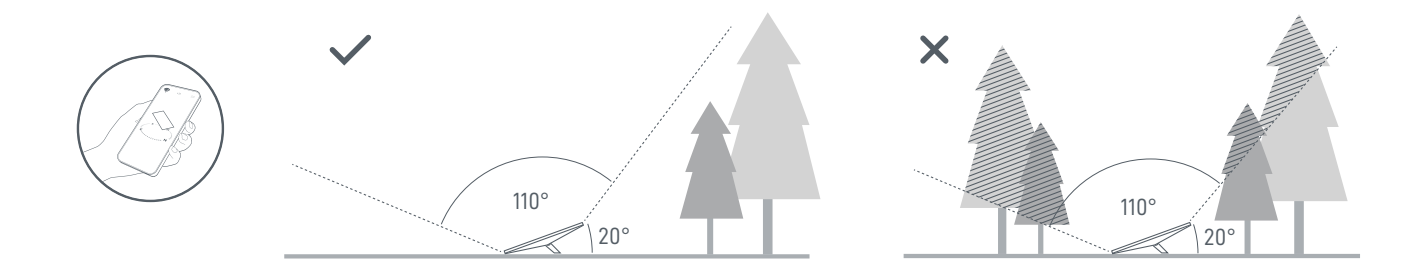

Jika anda tidak dapatmencari medan pandanganyang jelasdari aras tanah, pertimbangkan untuk memasang di lokasi tinggi seperti bumbung, tiang atau dinding. Lekapan dan aksesori tambahan tersedia untuk dibeli di Kedai Starlink.

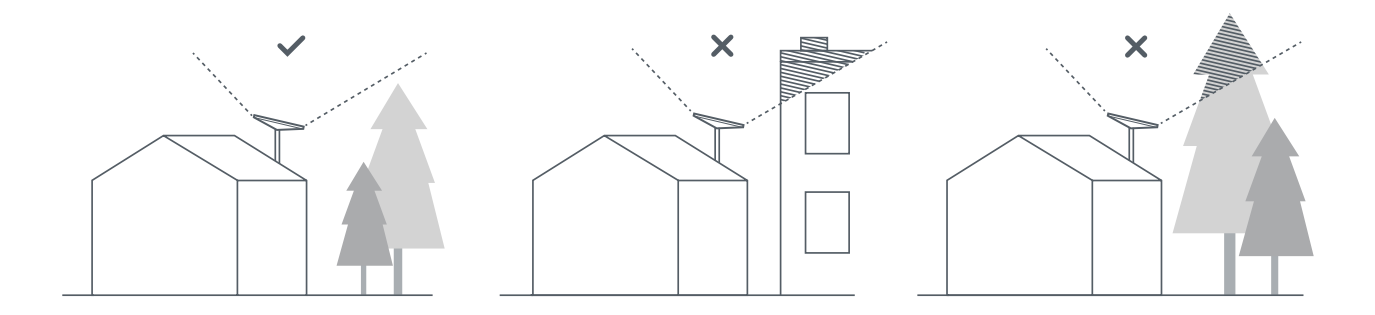

#### 3 | Palamkan Starlink

Angkat topang dan palamkan satu hujung kabel yang disediakan ke dalam Starlink anda. Pastikan palam dimasukkan sepenuhnya supaya muka palam rata dengan permukaan.

Halakan hujung kabel kuasa yang satu lagi ke bekalan kuasa anda dan palamkan ke palam kuasa.

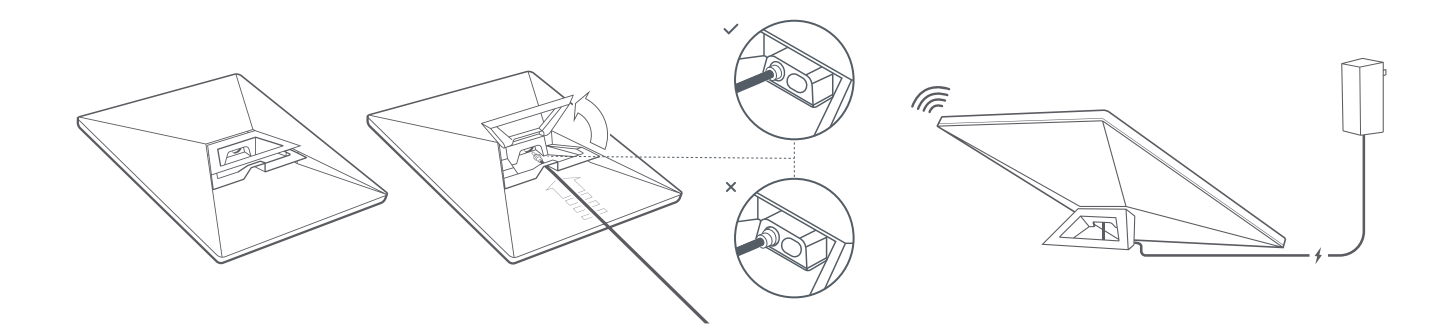

#### 4 | Sambung ke WiFi

1. Pada peranti anda, cari dan sambungkan kepada rangkaian STARLINK dalam tetapan WiFi anda.

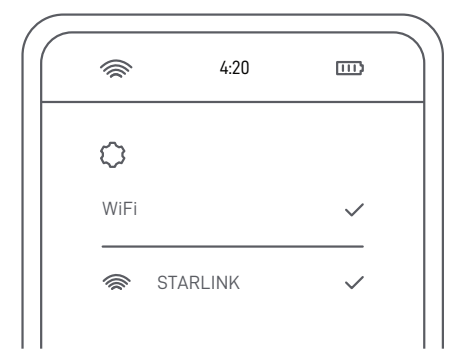

2. Anda kini telah bersambung! Buka Aplikasi Starlink untuk menyesuaikan tetapan tambahan, menyemak sambungan anda dan banyak lagi.

#### 5 | Jajarkan Starlink

Makluman pada Aplikasi akan muncul jika anda perlu memutarkan Starlink agar sejajar dengan betul. Ketik makluman untuk menggunakan alat penjajaran.

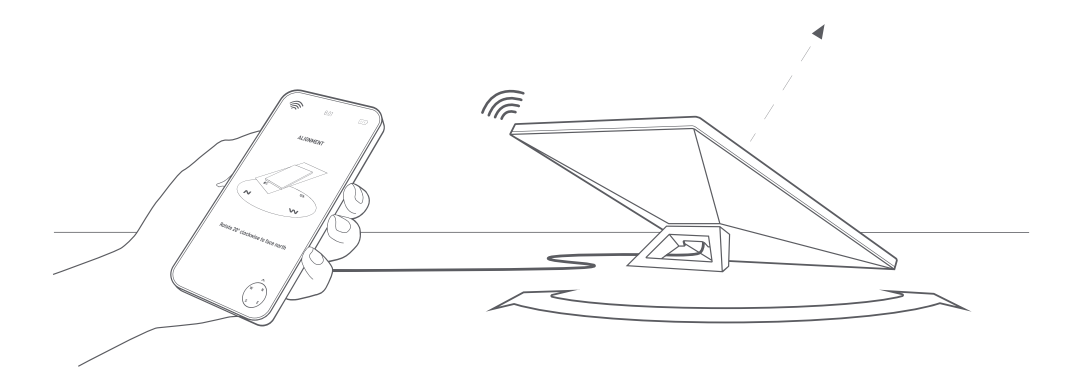

# Tidak Boleh Masuk Dalam Talian?

- 1. Buka Aplikasi Starlink untuk menyemak sebarang makluman, gangguan bekalan atau halangan.
- 2. Periksa lampu status di bahagian belakang Starlink anda.

| Kelipan Perlahan 🛛 ——— | Dihidupkan.                                                      |
|------------------------|------------------------------------------------------------------|
| Tiada Lampu 🛛 —————    | Tiada kuasa kepada Starlink.                                     |
| Kelipan Pantas ————    | LED akan berkelip dengan cepat selama 3 saat ketika anda menekan |
|                        | butang tetapan semula, kemudian LED akan padam sewaktu Starlink  |
|                        | anda dihidupkan semula.                                          |

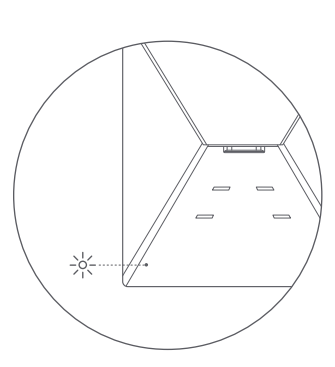

- 3. Pastikan semuanya dipalam dengan kemas dan tiada kerosakan pada perkakasan atau kabel.
- 4. Kitar kuasa Starlink anda dengan mencabut palam daripada kuasa dan kemudian memalam kembali.
- 5. Lakukan tetapan semula kilang Starlink dengan mencari ikon set semula di bahagian belakang. Tekan dengan kuat sehingga anda mendengar bunyi klik dan tahan selama 3 saat. LED akan berkelip dengan cepat dan padam apabila selesai.

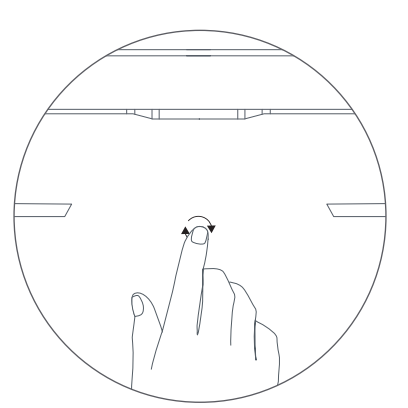

6. Jika langkah-langkah ini tidak berkesan, hubungi Sokongan Pelanggan Starlink dalam aplikasi atau di bahagian Sokongan starlink.com

1.

# Menggunakan Port RJ45 Tanggalkan Palam Starlink æ

2. Palamkan Kabel Starlink Mini yang tersedia di shop.starlink.com atau kabel ethernet anda sendiri ke dalam port. Sambungkan hujung kabel anda yang satu lagi kepada jaringan berwayar atau perkakasan pihak ketiga anda.

Nota: Produk ini tidak lagi ditarafkan IP67 dengan kabel RJ45 standard.

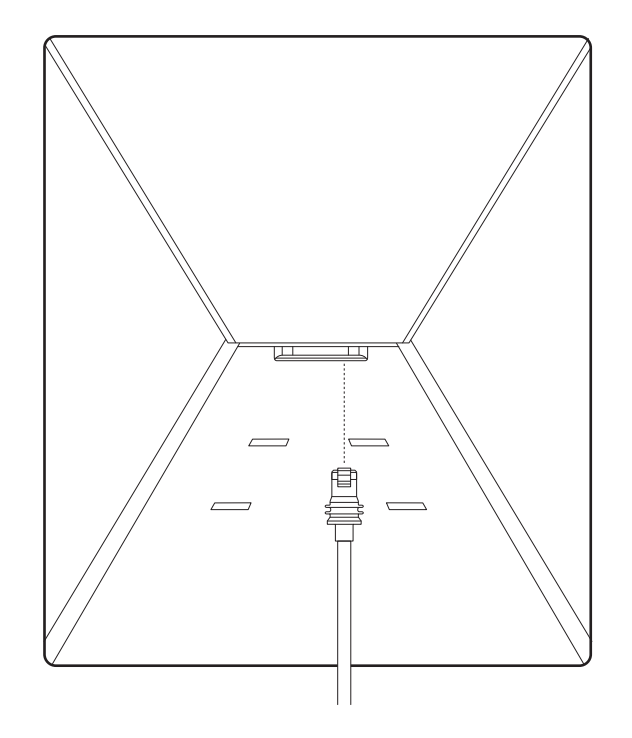

# **PEMASANGAN PENYESUAI PAIP**

1 | Keluarkan Topang

Picit tab pelepas dan tarik ia keluar dari lokasi tetapnya.

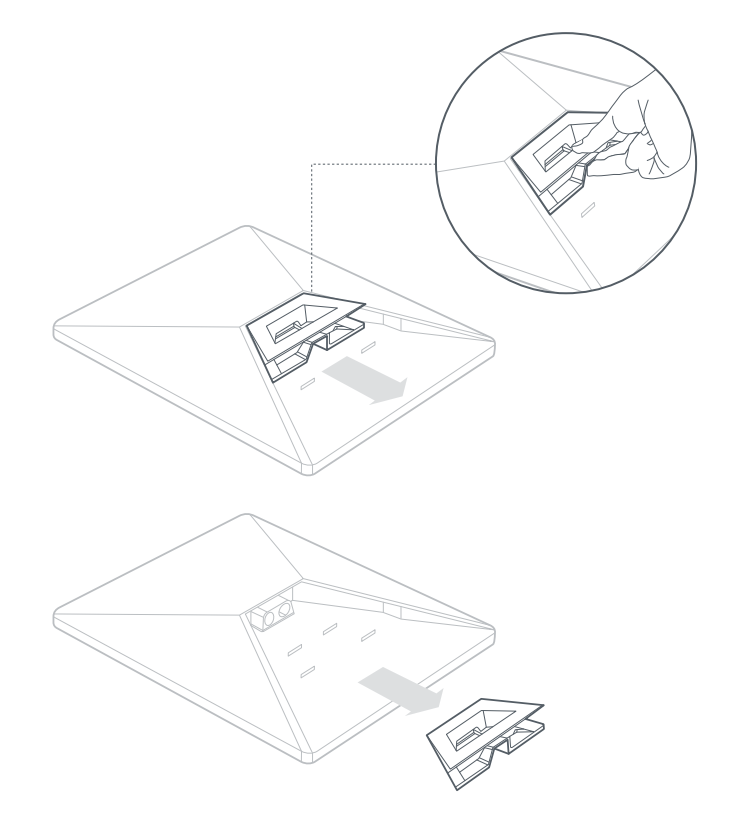

# 2 | Keluarkan Kunci Allen

Keluarkan kunci allen dari bahagian bawah lekapan.

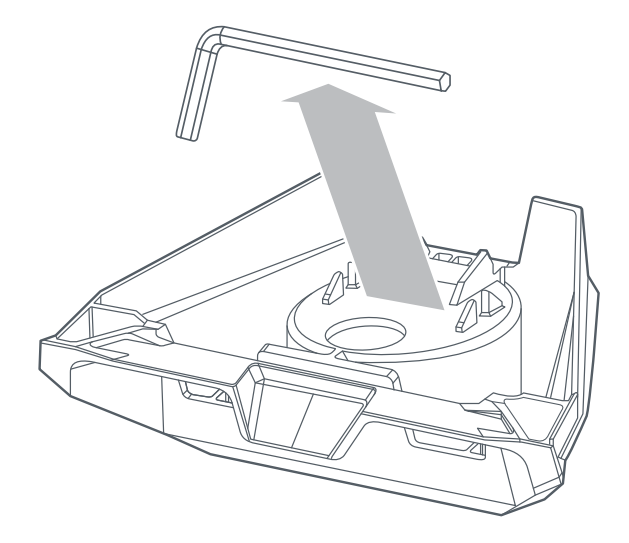

# PEMASANGAN PENYESUAI PAIP

#### 3 | Lalukan Kabel dan Pasang Lekapan

Lalukan kabel kuasa melalui bukaan di dalam lekapan dan keluar ke bahagian depan.

Palamkan kabel ke dalam Starlink anda dan pastikan palam dimasukkan sepenuhnya supaya muka palam rata dengan permukaan.

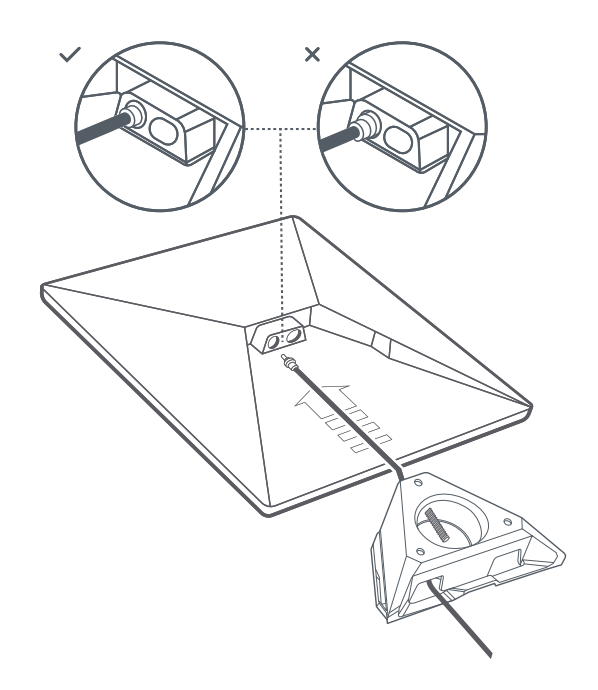

#### 4 | Lekapkan Starlink ke Paip

Longgarkan skru pengikat dan luncurkan lekapan pada paip lekapan anda. Ketatkan skru pengikat buat sementara waktu untuk menstabilkan Starlink pada paip.

Sambungkan hujung kabel Starlink yang satu lagi ke bekalan kuasa dan palamkan ke palam kuasa.

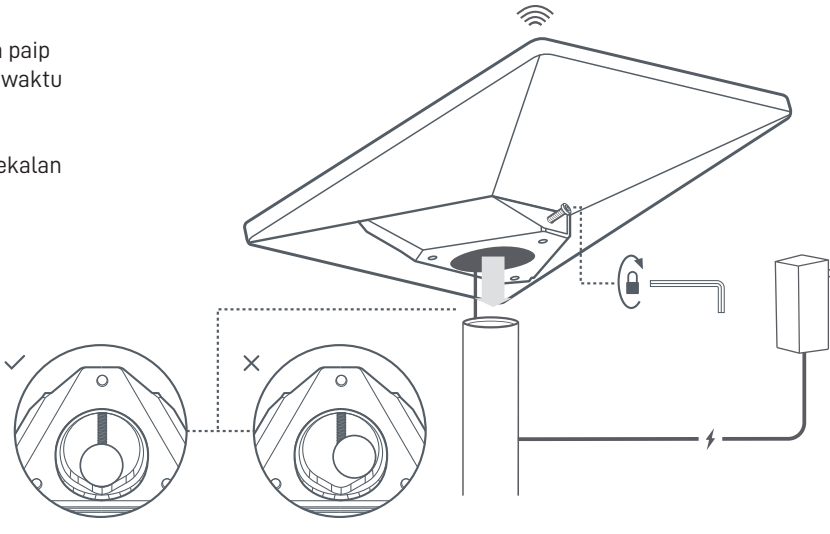

# **PEMASANGAN PENYESUAI PAIP**

#### 5 | Jajarkan Starlink Anda

Makluman pada Aplikasi akan muncul jika anda perlu memutarkan Starlink agar sejajar dengan betul.

Klik makluman untuk menggunakan alat penjajaran.

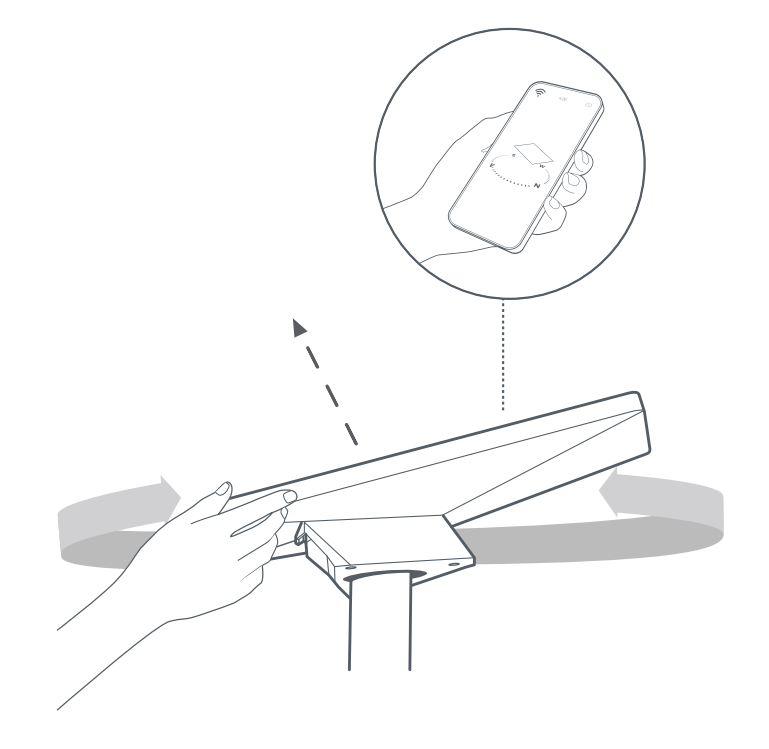

#### 6 | Kunci Penjajaran

Ketatkan skru pengikat dengan kunci allen pada lekapan sehingga ketat untuk mengunci Starlink anda pada tempatnya.

Pastikan Starlink anda dipasang dengan kukuh.

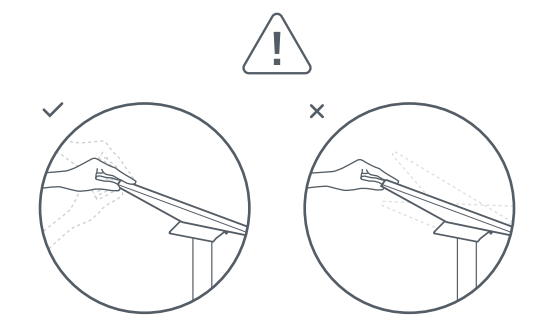

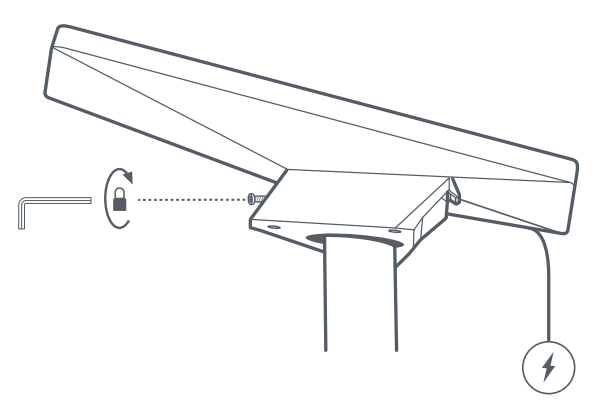

#### 1 | Tandakan Lubang Panduan

Kenal pasti lokasi pemasangan dan tandakan lokasi 3 lubang pada Lekapan Mendatar dan Penyesuai Paip Mini anda menggunakan pen atau pensel.

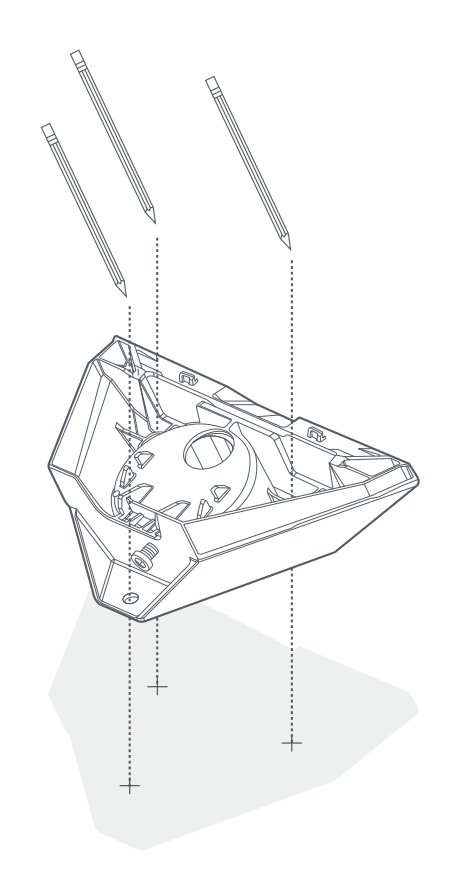

#### 2 | Gerudi Lubang Panduan

Gerudi lubang panduan berdasarkan perkakasan pilihan anda. Kami syorkan anda menggunakan skru atau bolt 6 mm (1/4 inci). Untuk skru kayu, gunakan mata gerudi 4.5 mm (3/16 inci) dan untuk bolt, gunakan mata gerudi 6.5 mm (9/32 inci).

Disyorkan permukaan lekapan sekurang-kurangnya 0.5 inci tebal jika menggunakan skru kayu.

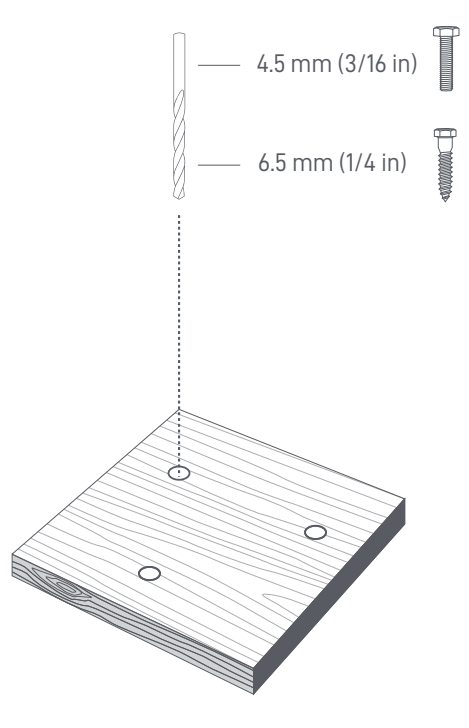

# PEMASANGAN LEKAPAN MENDATAR

#### 3 | Skru Lekapan ke Permukaan

Pasang lekapan ke permukaan. Kancing tidak disertakan. Kami syorkan anda menggunakan skru atau bolt 6 mm (1/4 inci).

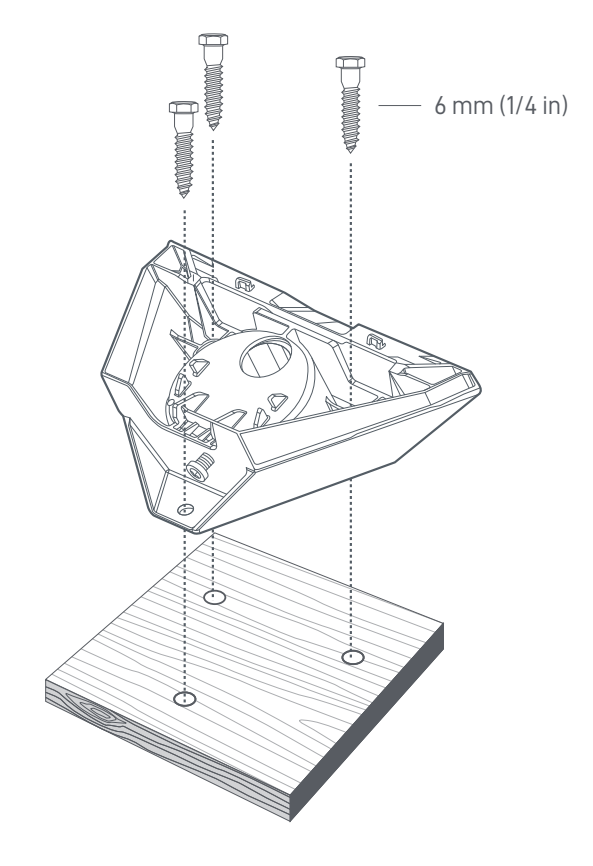

#### 4 | Lalukan Kabel Melalui Lekapan

Lalukan kabel Starlink melalui bukaan di dalam lekapan dan keluar ke bahagian depan.

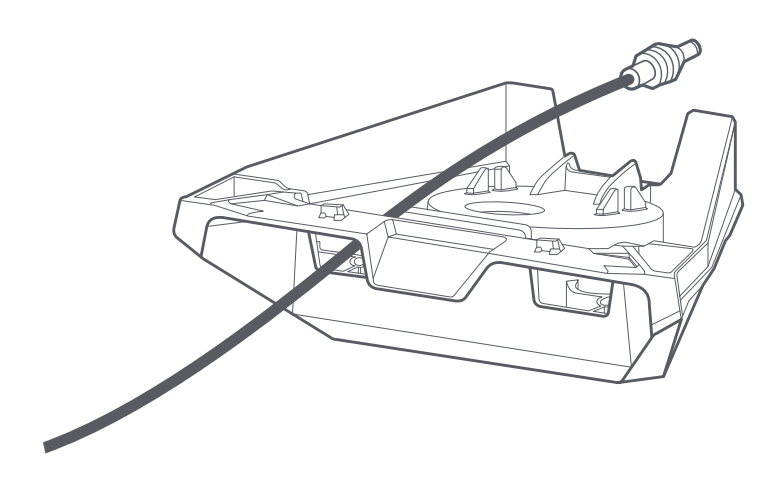

# PEMASANGAN LEKAPAN MENDATAR

#### 5 | Palamkan Kabel dan Pasang Starlink

Palamkan kabel ethernet ke Starlink anda dan pastikan kabel ethernet dimasukkan sepenuhnya. Luncurkan Starlink anda ke dalam lekapan sehingga ia berbunyi klik pada tempatnya.

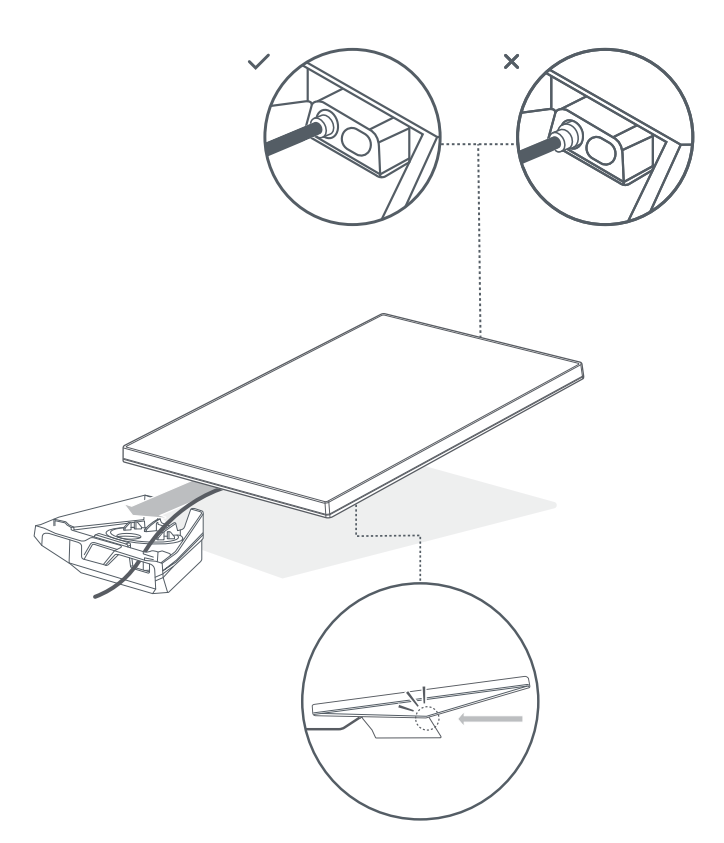

#### Mengeluarkan Starlink Anda

Jika anda perlu mengeluarkan Starlink anda, tolak ke bawah tab pelepas pada lekapan sambil menolak Starlink anda jauh daripada anda.

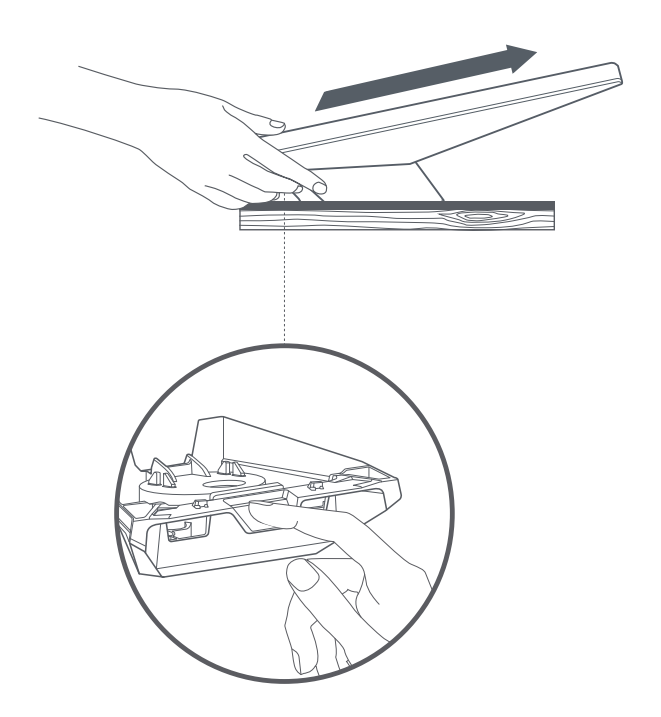